Druckaufträge löschen in Windows 10 Es ist beschrieben auf folgender Seite: <u>http://www.softwareok.de/?seite=faq-Windows-10&faq=108</u>

Wir müssen eine ganze Reihe von Tätigkeiten ausführen, um ans Ziel zu gelangen. Zunächst drücken wir zwei Tasten zugleich:

Die Windows-Taste im unteren linken Tastaturbereich <u>und</u> die "r"-Taste.

| Es erscheint ein Fe         | nster            | mit ein                               | er Eingabezeile.                              |                   |
|-----------------------------|------------------|---------------------------------------|-----------------------------------------------|-------------------|
|                             | 💷 Ausfi          | ihren                                 | ×                                             |                   |
|                             | ٨                | Geben Sie den Nar<br>Dokuments oder e | men eines Programms<br>iner Internetressource | , Ordners,<br>an. |
|                             | Ö <u>f</u> fnen: | services.msc                          |                                               | ~                 |
|                             |                  | ОК                                    | Abbrechen                                     | Durchsuchen       |
| In diese Eingabeze          | ile geben        | wir ein                               | servives.msc                                  |                   |
| Manchmal ist das a          | auch scho        | on vorab eingege                      | ben.                                          |                   |
| Danach klicken wird auf das |                  | S                                     | OK-Feld                                       |                   |
|                             |                  |                                       |                                               |                   |

| Dienste         |                                      |                              |                  |         | - 0      | X        |
|-----------------|--------------------------------------|------------------------------|------------------|---------|----------|----------|
| a Aktion A      | nsicht ?                             |                              |                  |         |          |          |
|                 | 🔒 🛛 📷 🕨 🖉 🖬 🖬 🕪                      |                              |                  |         |          |          |
| )ienste (Lokal) | O Dienste (Lokal)                    |                              |                  |         | 1        |          |
|                 | Markieren Sie ein Element, um dessen | Name                         | Beschreibung     | Status  | Starttyp | Anmel ^  |
|                 | Beschreibung anzuzeigen.             | ActiveX-Installer (AxInstSV) | Bietet eine Be   |         | More     | - le     |
|                 |                                      | Adobe Acrobat Update Serv    | Adobe Acroba     | Wird au | Automa   | сокаје   |
|                 |                                      | AllJoyn-Routerdienst         | Leitet AllJoyn   |         | Manuell  | Lokale   |
|                 |                                      | AMD External Events Utility  |                  | Wird au | Automa   | Lokale   |
|                 |                                      | AMD FUEL Service             | Provides FUEL    | Wird au | Automa   | Lokale   |
|                 |                                      | Anmelde-Assistent für Micr   | Ermöglicht Be    |         | Manuell  | Lokale   |
|                 |                                      | Anmeldedienst                | Unterstützt ei   |         | Manuell  | Lokale   |
|                 |                                      | Anmeldeinformationsverwa     | Ermöglicht da    | Wird au | Manuell  | Lokale   |
|                 |                                      | Anschlussumleitung für Re    | Ermöglicht di    |         | Manuell  | Lokale   |
|                 |                                      | Anwendungsidentität          | Bestimmt und     |         | Manuell  | Lokale   |
|                 |                                      | Anwendungsinformationen      | Erleichtert das  | Wird au | Manuell  | Lokale   |
|                 |                                      | App-Vorbereitung             | Bereitet Apps    |         | Manuell  | Lokale   |
|                 |                                      | AppX-Bereitstellungsdienst   | Stellt Infrastru |         | Manuell  | Lokale   |
|                 |                                      | Arbeitsordner                | Von diesem Di    |         | Manuell  | Lokale   |
|                 |                                      | Arbeitsstationsdienst        | Erstellt und w   | Wird au | Automa   | Netzw    |
|                 |                                      | 🖏 Aufgabenplanung            | Ermöglicht ei    | Wird au | Automa   | Lokale   |
|                 |                                      | Autom. Setup von Geräten,    | Der Dienst "A    | Wird au | Manuell  | Lokale   |
|                 |                                      | Automatische Konfiguratio    | Mit dem Dien     |         | Manuell  | Lokale   |
|                 |                                      | Automatische WLAN-Konfi      | Der WLANSVC      |         | Manuell  | Lokale   |
|                 |                                      | Automatische Zeitzonenakt    | Legt die Syste   |         | Deaktivi | Lokale   |
|                 |                                      | Basisfiltermodul             | Das Basisfilter  | Wird au | Automa   | Lokale Y |

Mittels des Schiebewerkzeugs in der Säule ganz rechts schieben wir den Text nach oben, indem wir die kleine Schiebefläche nach unten ziehen mit Hilfe der Maus. Das machen wir solange, bis der Text: "Druckwarteschlange" erscheint, siehe das Bild auf der nächsten Seite.

| Datei Aktion Ans  | icht ?                               |                                |                  |         |          |          |
|-------------------|--------------------------------------|--------------------------------|------------------|---------|----------|----------|
| 🦛 🄿   📰   Q 🗔     |                                      |                                |                  |         |          |          |
| 🎑 Dienste (Lokal) | 🔍 Dienste (Lokal)                    | -                              |                  |         |          |          |
|                   | Markieren Sie ein Element, um dessen | Name                           | Beschreibung     | Status  | Starttyp | Anmel ^  |
|                   | Beschreibung anzuzeigen.             | 🎑 Dienst für Bildschirmtastatu | Aktiviert die St |         | Manuell  | Lokale   |
|                   |                                      | 🎑 Dienst für Einzelhandelsde   | Der Dienst für   |         | Manuell  | Lokale   |
|                   |                                      | 🎑 Distributed Transaction Coo  | Koordiniert Tr   |         | Manuell  | Netzv    |
|                   |                                      | 🎑 dmwappushsvc                 | WAP Push-Na      |         | Manuell  | okale    |
|                   |                                      | 🔍 DNS-Client                   | Der DNS-Clien    | Wird au | Automa   | Netzw    |
|                   |                                      | 🎑 Druckererweiterungen und     | Mit diesem Di    |         | Manuell  | e        |
|                   |                                      | 🛯 🍓 Druckwarteschlange 🛛 🛑     | Dieser Dienst s  | Wird au | Automa   | Lokale   |
|                   |                                      | Echtzeit-Datenträgerprüfung    | Überprüft mö     |         | Manuell  | Lokale   |
|                   |                                      | 🎑 Eingabegerätedienst          | Aktiviert und    | Wird au | Manuell  | Lokal    |
|                   | Dort einen                           | 🎑 embeddedmode                 | Eingebetteter    |         | Manuell  | Lokale   |
|                   | 201100                               | 🕵 Enumeratordienst für tragb   | Erzwingt Grup    |         | Manuell  | Lokale   |
|                   | Doppelklick                          | Ereignisse zum Abrufen von     | Startet Anwen    |         | Manuell  | Lokale   |
|                   | Doppennier                           | Erkennung interaktiver Dien    | Aktiviert die B  |         | Manuell  | Lokale   |
|                   | machen                               | Extensible Authentication-P    | Der EAP-Diens    |         | Manuell  | Lokale   |
|                   | indeficit.                           | 🔍 Fax                          | Ermöglicht da    |         | Manuell  | Netzw    |
|                   |                                      | Sunktionssuchanbieter-Host     | Der FDPHOST      | Wird au | Manuell  | Lokale   |
|                   |                                      | Sunktionssuche-Ressource       | Veröffentlicht   | Wird au | Manuell  | Lokale   |
|                   |                                      | Gatewaydienst auf Anwend       | Bietet Unterst   |         | Manuell  | Lokale   |
|                   |                                      | Gemeinsame Nutzung der I       | Bietet allen Co  |         | Manuell  | Lokale   |
|                   |                                      | Geolocation-Dienst             | Dieser Dienst    | Wird au | Manuell  | Lokale   |
|                   |                                      | Geräteinstallationsdienst      | Ermöglicht de    |         | Manuell  | Lokale ∀ |
|                   |                                      | <                              |                  |         |          | >        |
|                   | \ Erweitert / Standard /             |                                |                  |         |          |          |

Es erscheint dann ein neues Bild, siehe im untenstehenden Kasten. Und dort klicken wir auf "Beenden"

| Eigenschafte                                                        | n von Druck                                                    | varteschlange                                              | (Lokaler Com                     | puter)                       | ×          |
|---------------------------------------------------------------------|----------------------------------------------------------------|------------------------------------------------------------|----------------------------------|------------------------------|------------|
| Allgemein A                                                         | Anmelden Wi                                                    | ederherstellung                                            | Abhängigkeit                     | en                           |            |
| Dienstname                                                          | : Spoole                                                       | r                                                          |                                  |                              |            |
| Anzeigenam                                                          | ne: Druckv                                                     | varteschlange                                              |                                  |                              |            |
| Beschreibur                                                         | ng: Dieser<br>Interak                                          | Dienst spoolt D<br>tionen mit dem                          | ruckaufträge ur<br>Drucker. Wenn | nd verarbeitet<br>Sie diesen | - <b>~</b> |
| Pfad zur EX<br>C:\WINDO\                                            | (E-Datei:<br>WS\System32                                       | \spoolsv.exe                                               |                                  |                              |            |
| Starttyp:                                                           | Auton                                                          | atisch                                                     |                                  |                              | $\sim$     |
| Dienststatus<br>Starter<br>Sie können<br>wenn der Di<br>Startparame | s: Wird a<br>n Be<br>die Startparan<br>ienst von hier<br>eter: | usgeführt<br>enden<br>neter angeben, o<br>aus gestartet wi | Anhalten<br>die übernommer<br>d. | Fortsetze                    | en.        |
|                                                                     |                                                                |                                                            |                                  |                              |            |